## Connecting WAND with Android Smartphone (Wi-Fi Direct Setup - SAP Mode)

1. Navigate to the Hydrawise SETUP wizard on the Hydrawise app or Hydrawise.com [1] website.

- 2. Select your X2 CONTROLLER.
- 3. Click CONTROLLER SETTINGS in the left menu tab.
- 4. Click the CONNECT TO Wi-Fi button.

5. At the controller, press the **BLACK** button on the WAND twice for the Wi-Fi setup. WAND's Wi-Fi status LED will blink **AMBER** • twice per second. **SAP** will appear on the controller LCD.

- 6. Select the Wi-Fi Direct (SAP Mode) button.
- 7. Click the Continue when the amber LED · is blinking twice a button.

8. You should be seeing the CHOOSE YOUR X2 screen. Select the HUNTERX2XXX Wi-Fi network name matching the last 3 CHARACTERS of your WAND serial number.

9. Disable MOBILE DATA [2] only on your device when prompted.

. .

10. Return to the Hydrawise app and click the  $\ensuremath{\text{RESCAN}}$  button.

11. A list of nearby Wi-Fi networks will appear. Select your wireless network and click the CONNECT button.

**12.** Enter your Wi-Fi password and click the **CONNECT** button.

If your password is longer than 19 characters, you will need to update your WAND firmware before continuing See article [3].

13. Enable MOBILE DATA [2] on your smartphone when prompted. WAND will connect to your Wi-Fi network.

**14.** Once connected, the **WAND LED** will turn solid green •, the word **ONLINE** with a solid Wi-Fi icon will appear on the controller LCD. The Hydrawise app will show a **CONNECTION SUCCESSFUL** message.

15. Click the **CONTINUE** button to continue set irrigation schedules.

NOTE: In some cases, establishing a connection may be an issue, so you may have to re-start using this process.

**IMPORTANT:** The WAND's Wi-Fi pairing process will automatically stop after 10 minutes if no action is taken. Press the WAND button twice to restart the Wi-Fi Direct Setup process or press the WAND button until "SAP" appears on the controller LCD.